## Pokyny pro vyplňování přílohy č. 2 (Definice nových fakturačních skupin)

- 1) Prosím vyplňte název fakturační skupiny. Pokud předvyplněný údaj nezměníte, nově vytvořená skupina nebude mít svůj název.
- 2) Uveďte křestní jméno.
- 3) Uveďte příjmení, případně název firmy.
- 4) Vyplňte název ulice odpovídající adrese.
- 5) Vyplňte číslo popisné odpovídající adrese.
- 6) Vyplňte číslo orientační odpovídající adrese (pokud jej má daný objekt).
- 7) Vyplňte název obce odpovídající adrese.
- 8) Vyplňte PSČ odpovídající adrese ve formátu XXXXX.
- 9) Způsoby úhrady: PP (pošt. Poukázka), BÚ (převod z bankovního účtu), I (inkaso z bankovního účtu)
- 10) Vyplňte číslo bankovního účtu včetněě případného předčíslí (předčíslí a číslo účtu má vlastní kolonku (nepište je tedy dohromady do jedné kolonky). Pole je povinné pro zvolený způsob úhrady inkasem.
- Uveďte kód Vaší banky. Na výběr z hodnot 0100 (Komerční banka, a.s.), 0300 (Československá obchodní banka, a.s.), 0600 (GE Money Bank, a.s.), 0800 (Česká spořitelna, a.s.), 2010 (Fio banka, a.s.), 2310 (ZUNO Bank AG). 2700 (UniCredit Bank Czech Republic, a.s.), 3030 (Air Bank a.s.), 5500 (Raiffeisenbank a.s.), 6100 (Equa bank, a.s.), 6210 (mBank (BRE Bank S.A.), 6800 (Sberbank CZ, a.s.), 9002 AMERICAN EXPRESS
- 12) Nastavte si limit pro způsob placení vyúčtování INKASEM (povinné pole pro tento způsob úhrady)
- 13) Vyplňte: P (papirové), E (elektronické).
- 14) Pokud zvolíte "zasílání Vyúčtování služeb" (předchozí sloupec) ELEKTRONICKÉ, vyplňte prosím emailovou adresu, kam si jej přejete zasílat.
- 15) Vyberte z hodnot: NE (nepožadujete zasílat notifikaci o vystaveném vyúčtování), ANO-bez vyúčt. (požadujete zasílat notifikaci o vystaveném vyúčtování bez přílohy s vyúčtováním), ANO-včetně vyúčt (požadujete zasílat notifikaci o vystaveném vyúčtování včetně přílohy s vyúčtováním)
- 16) Vyplňte prosím formu podrobného výpisu služeb pro novou fakturační skupinu (E pro elektronický, T pro tištěný výpis) Tato forma bude jednotná pro celou nově definovanou fakturační skupinu. Telefonní čísla, na kterých chcete podrobný výpis zapnout, definujete v objednávce služeb v příloze 1, nebo později

Příloha č. 2

|   | ázev fakturační skupiny <sup>1)</sup> | Jméno/kontakt² <sup>)</sup> | Přijmení/Firma <sup>3</sup> * | Ulice <sup>04</sup> | číslo popisné <sup>®) *</sup> | číslo orientační <sup>s)</sup> | Město <sup>7)</sup> *                 | PSČ <sup>-0)</sup> * | Způsob úhrady <sup>9).★</sup> | (العام المتحملة المتحمل المتحمل المتحمل المتحمل المتحملة المتحملة المتحملة المتحملة المتحمل المتحمل المتحمل الم<br>معالمة المتحملة المتحملة المتحملة المتحملة المتحملة المتحملة المتحملة المتحملة المتحملة المتحملة المتحملة المتح | 10) | Kód banky <sup>11)</sup> | Limit <sup>12</sup> . | yp Vyúčtování služeb <sup>13)</sup> ∗ | Notifikační e-mail <sup>14)</sup> | Zasílat notifikací o<br>vyúčtování <sup>15)</sup> | Typ podrobného výpisu<br>služeb <sup>16)</sup> |  |
|---|---------------------------------------|-----------------------------|-------------------------------|---------------------|-------------------------------|--------------------------------|---------------------------------------|----------------------|-------------------------------|----------------------------------------------------------------------------------------------------|-----|--------------------------|-----------------------|---------------------------------------|-----------------------------------|---------------------------------------------------|------------------------------------------------|--|
|   |                                       |                             |                               |                     |                               |                                |                                       |                      |                               |                                                                                                    |     |                          |                       |                                       |                                   |                                                   |                                                |  |
|   | Skupinauo                             |                             |                               |                     |                               |                                |                                       |                      |                               |                                                                                                    |     |                          |                       |                                       |                                   | ··· ···                                           |                                                |  |
| • | Skupina07                             |                             |                               |                     |                               |                                |                                       |                      |                               |                                                                                                    |     |                          |                       |                                       |                                   | a                                                 |                                                |  |
|   | Skupina08                             |                             |                               |                     |                               |                                |                                       |                      |                               |                                                                                                    |     |                          |                       |                                       |                                   |                                                   |                                                |  |
|   | Skupina09                             |                             | +                             |                     |                               |                                |                                       |                      |                               |                                                                                                    |     |                          |                       |                                       |                                   |                                                   |                                                |  |
|   | Skupina10                             |                             |                               |                     |                               |                                |                                       |                      |                               |                                                                                                    |     |                          |                       |                                       |                                   |                                                   |                                                |  |
|   | Skupina12                             |                             |                               |                     |                               | •••••                          |                                       |                      |                               |                                                                                                    |     |                          |                       |                                       |                                   |                                                   |                                                |  |
|   | Skupina13                             |                             |                               |                     |                               |                                |                                       |                      | -+                            |                                                                                                    |     |                          |                       |                                       |                                   |                                                   |                                                |  |
|   | Skupina14                             |                             |                               |                     |                               |                                |                                       |                      |                               |                                                                                                    |     |                          |                       |                                       |                                   |                                                   |                                                |  |
|   | Skupina15                             |                             |                               |                     |                               |                                | · · · · · · · · · · · · · · · · · · · |                      |                               |                                                                                                    |     |                          |                       |                                       |                                   |                                                   |                                                |  |
|   | Skupina16                             |                             |                               |                     |                               |                                |                                       |                      |                               |                                                                                                    |     |                          |                       |                                       |                                   | · · · · · · · ·                                   |                                                |  |
|   | Skupina17                             |                             |                               |                     |                               |                                |                                       |                      |                               |                                                                                                    |     |                          |                       |                                       |                                   |                                                   |                                                |  |
|   | Skupina18                             | <b></b>                     |                               |                     |                               |                                | ······                                |                      |                               |                                                                                                    |     |                          |                       |                                       |                                   |                                                   |                                                |  |
|   | Skupina19                             |                             | <u>+</u>                      |                     |                               |                                |                                       |                      |                               |                                                                                                    |     |                          |                       |                                       |                                   |                                                   |                                                |  |
|   | Skupina20                             |                             |                               |                     |                               |                                |                                       |                      |                               |                                                                                                    |     |                          |                       |                                       |                                   |                                                   |                                                |  |

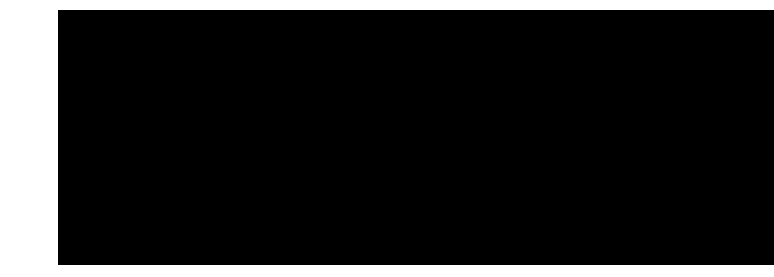